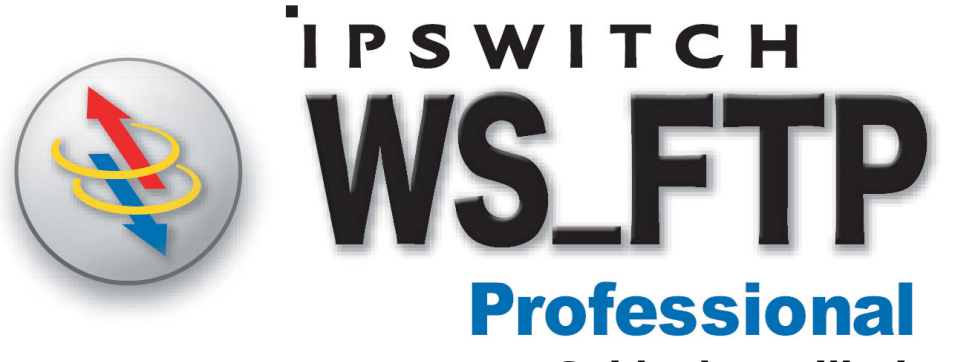

Guide des utilitaires

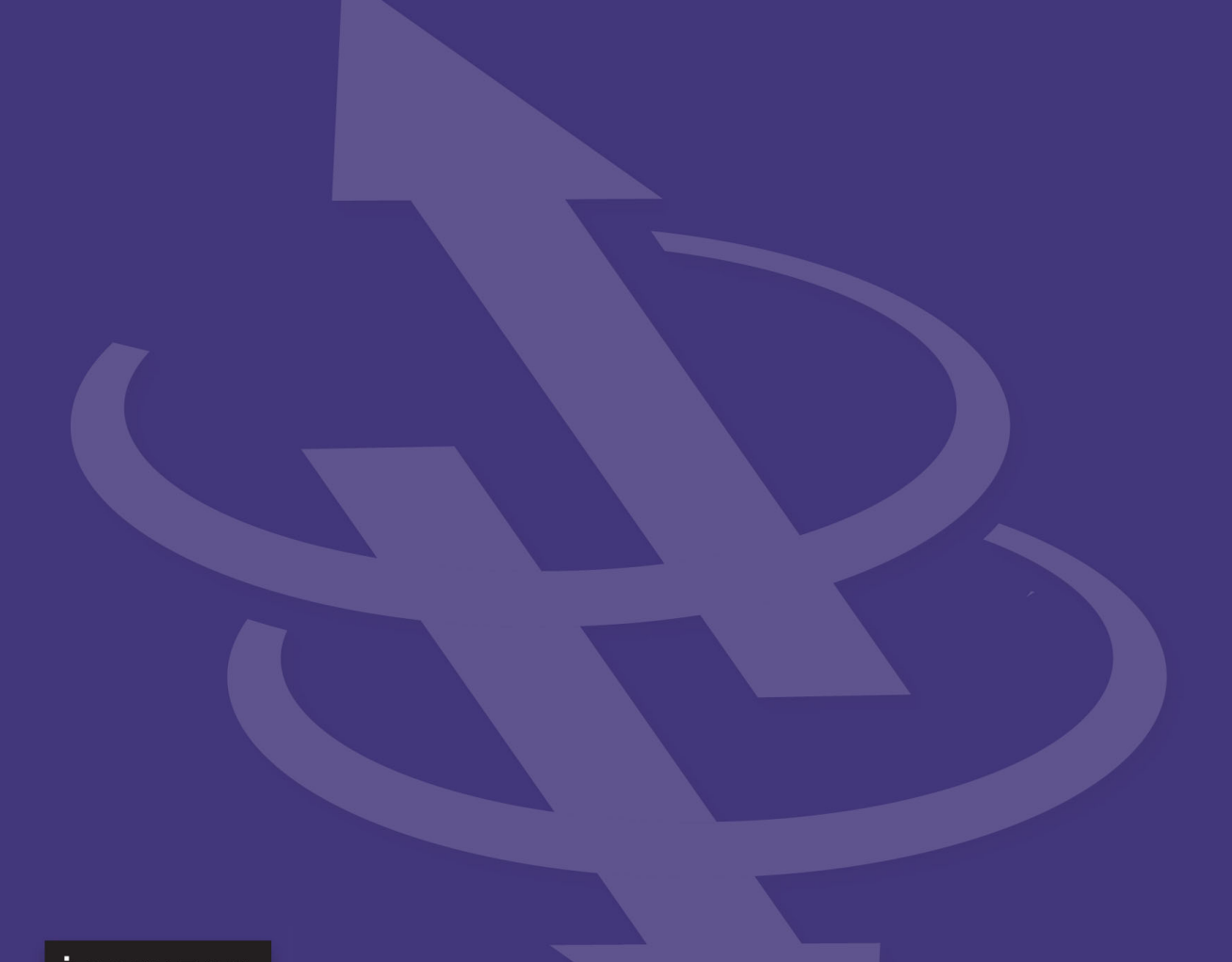

**IPSWITCH** 

| Ipswitch Inc.                     | Web : http://www.ipswitch.com |
|-----------------------------------|-------------------------------|
| 10 Maguire Rd<br>Suite 200        | Téléphone : 781.676.5700      |
| Lexington, MA 02421<br>États-Unis | Fax : 781.676.5710            |

#### **Droits d'auteur**

Copyright © 2005, Ipswitch, Inc. Tous droits réservés. WS\_FTP, les logos WS\_FTP, Ipswitch, et le logo Ipswitch sont des marques commerciales de Ipswitch, Inc. Les autres produits ou noms de société mentionnés sont peut-être des marques commerciales ou déposées et sont la propriété de leurs sociétés respectives.

Les informations présentées dans ce document sont susceptibles de changer sans préavis et ne constituent en rien un engagement de Ipswitch, Inc. Ipswitch, Inc s'efforce d'assurer l'exactitude des informations présentées et n'assume aucune responsabilité pour les erreurs ou omissions.

Ipswitch, Inc. n'assume aucune responsabilité quant aux dommages résultant de l'emploi des informations présentées dans ce document.

Le logiciel décrit dans ce document est fourni sous licence et ne peut être utilisé ou copié que conformément aux termes de cette licence.

Aucune partie de cette publication ne peut être reproduite, photocopiée, stockée ou transférée sans l'autorisation écrite préalable de Ipswitch, Inc.

Ipswitch WS\_FTP Professional intègre des développements logiciels du projet OpenSSL.

PGP est une marque déposée de PGP Corporation.

Ipswitch WS\_FTP Professional contient un logiciel basé sur les normes définies dans « Proposal Standard RFC 2440 » du OpenPGP Working Group de la Internet Engineering Task Force (IETF).

#### Historique des versions

Version 9.0 Mise en circulation en juin 2004

Version 2006 Mise en circulation en juin 2005

## Sommaire

### Chapitre 1 Introduction

| Automatisation des transferts de fichiers réguliers         | . 1 |
|-------------------------------------------------------------|-----|
| Vérification de l'état du transfert et des journaux         | . 2 |
| Création de la liste des fichiers à transférer              | . 2 |
| Transfert de fichiers en tant qu'archive comprimée          | . 3 |
| Transfert et ajout à un fichier distant                     | . 3 |
| Comment accélérer le transfert des gros fichiers ?          | . 4 |
| Intégration de Ipswitch WS_FTP Professional à un navigateur |     |
| ou au courrier électronique                                 | . 5 |
| Recherche de fichiers ou dossiers sur un site FTP           | . 6 |
| Assistant Télétransmission                                  | . 6 |

### Chapitre 2 Utilisation de la fenêtre Informations

| Gestionnaire de transferts   | 7    |
|------------------------------|------|
| Historique des transferts    | . 10 |
| Planification d'un transfert | . 11 |
| Journal des connexions       | . 11 |
|                              |      |

### Chapitre 3 Utilitaire Planificateur

| Utilisation du Planificateur | 13 |
|------------------------------|----|
| Exemples                     | 14 |

## Chapitre 4 Synchronisation des fichiers et des dossiers

| Démarrage de l'utilitaire                              | 17 |
|--------------------------------------------------------|----|
| Boîte de dialogue Synchronisation                      | 17 |
| Exemple                                                | 19 |
| Utilisation d'un fichier de contrôle                   | 20 |
| Exclusions                                             | 21 |
| Emploi de l'utilitaire Synchronisation depuis la ligne |    |
| de commande                                            | 24 |
|                                                        |    |

| Chapitre 5 | Utilitaire Script                                         |            |
|------------|-----------------------------------------------------------|------------|
| •          | Démarrage de l'utilitaire Script                          | 26         |
|            | Création et débogage de scripts                           | <u>2</u> 6 |
|            | Exécution de scripts                                      | 26         |
|            | Exécution d'un script depuis l'utilitaire Script          | 27         |
|            | Exemple                                                   | 27         |
| Chapitre 6 | Utilitaire Recherche                                      |            |
|            | Emploi de l'utilitaire Recherche                          | 29         |
|            | Exemples                                                  | 31         |
| Chapitre 7 | Emploi de la ligne de commande                            |            |
| •••••••••  | Syntaxe de base de ligne de commande                      | 35         |
|            | Ontions de transfert de fichiers                          | 35         |
|            | Transfert de fichiers/dossiers dont le nom comporte       | 50         |
|            | des espaces                                               | 39         |
|            | Utilisation d'un fichier batch                            | 40         |
|            | Multiples dossiers ou commandes                           | 41         |
|            | Transferts pré-planifiés (transferts automatisés)         | 41         |
|            | Informations complémentaires                              | 42         |
|            | Liste des arguments                                       | 43         |
|            | Codes de retour                                           | 44         |
| Annexe A   | Messages textuels d'erreur                                |            |
|            | "Blocking call canceled "                                 | 45         |
|            | "Connection Refused " (Connexion refusée) ou " Connection | on         |
|            | closed by remote "                                        | 46         |
|            | Erreur Disk guota exceeded                                | 46         |
|            | "File too large to download "                             | 46         |
|            | "Logon failure; Quitting " (Échec de connexion, sortie)   | 46         |
|            | MDTM                                                      | 47         |
|            | Erreur User access denied                                 | 47         |

## Introduction

Ce guide présente les utilitaires permettant d'automatiser les transferts de fichiers, résoudre les problèmes, vérifier les transferts et personnaliser l'exploitation de Ipswitch WS\_FTP Professional.

Ce chapitre décrit des situations dans lesquelles ces utilitaires peuvent vous aider. Les chapitres suivants présentent ces utilitaires plus en détails.

## Automatisation des transferts de fichiers réguliers

Si vous procédez à des transferts de fichiers réguliers, par exemple pour la mise à jour quotidienne d'un site Web ou l'envoi d'un rapport de comptabilité hebdomadaire au siège social, l'automatisation des transferts facilitera votre travail. Plusieurs utilitaires de Ipswitch WS\_FTP Professional permettent cette automatisation :

| Pour :                                                                                                    | Utilisez :                                                                                                    |
|----------------------------------------------------------------------------------------------------|----------------------------------------------------------------------------------------------------|
| Un transfert régulier, par exemple la télétransmission de fichiers, à un moment précis, par exemple tous les jeudis à 17 h 00.                                                                                                    | Utilitaire Planificateur.<br>Reportez-vous à<br>« Utilitaire Planificateur »<br>à la page 13.                          |
| Créer sur un serveur FTP un jeu de fichiers qui reflète exactement un jeu de fichiers sur votre PC.                                                                                                    | Utilitaire Synchronisation.<br>Reportez-vous à<br>« Synchronisation des<br>fichiers et des dossiers »<br>à la page 17. |
| Automatiser un processus régulier qui<br>inclut non seulement un transfert de<br>fichiers, mais également des opérations<br>telles que changement de répertoire,<br>suppression de fichiers, ou vérification du<br>succès ou de l'échec d'une commande. | Utilitaire Script.<br>Reportez-vous à<br>« Utilitaire Script » à la<br>page 25.                                        |

Vous pouvez ouvrir n'importe lequel de ces utilitaires depuis le menu **Outils**.

## Chapitre 1

#### Dans ce chapitre :

Automatisation des transferts de fichiers réguliers

Vérification de l'état du transfert et des journaux

Création de la liste des fichiers à transférer

Transfert de fichiers en tant qu'archive comprimée

Transfert et ajout à un fichier distant

Comment accélérer le transfert des gros fichiers ?

Intégration de Ipswitch WS\_FTP Professional à un navigateur ou au courrier électronique

Recherche de fichiers ou dossiers sur un site FTP

Assistant Télétransmission

## Vérification de l'état du transfert et des journaux

Utilisez la **Fenêtre Informations** en bas de la fenêtre principale de Ipswitch WS\_FTP Professional pour vérifier les transferts, suspendre ou annuler un transfert et résoudre à la fois les problèmes de transfert et de connexion.

Vous pouvez interagir avec les « travaux de transfert » affichés dans le Gestionnaire de transferts et l'Historique des transferts. Ainsi, vous pouvez utiliser le mode Traitement par lots avec le Gestionnaire de transferts pour créer une liste des fichiers à transférer.

Le Journal des connexions affiche les commandes échangées (la « conversation ») entre Ipswitch WS\_FTP Professional et le serveur FTP.

Pour plus de détails, reportez-vous à « Utilisation de la fenêtre Informations » à la page 7.

## Création de la liste des fichiers à transférer

Si vous voulez transférer plusieurs fichiers, il est bon de créer d'abord une liste des fichiers à transférer, puis de traiter le transfert. Quand le **mode Traitement par lots** est activé, vous pouvez parcourir les dossiers et ajouter des fichiers à la liste du lot. Vous pouvez passer en revue la liste, la modifier éventuellement, puis télétransmettre ou télécharger la liste entière.

Pour utiliser le mode Traitement par lots :

- 1 Dans la barre d'outils, cliquez sur **Connecter** pour ouvrir le Gestionnaire de sites.
- 2 Sélectionnez un site et cliquez sur Connecter.
- 3 Sélectionnez **Outils > Mode Traitement par lots**. Au bas de la liste de fichiers du site distant, vous verrez l'icône du Mode Traitement par lots.
- **4** Sélectionnez un ou plusieurs fichiers et cliquez sur la flèche de transfert. Le fichier est alors placé dans le Gestionnaire de transferts.

Dans le Gestionnaire de transfert, vous pouvez sélectionner un fichier pour l'enlever de la liste, afficher les propriétés du transfert, transférer ou programmer un transfert ultérieur. Pour plus de détails, reportez-vous à « Utilisation de la fenêtre Informations » à la page 7.

- 5 Après avoir ajouté tous les fichiers au « lot », sélectionnez Outils > Mode Traitement par lots une nouvelle fois pour quitter ce mode.
- **6** Dans le Gestionnaire de transferts, sélectionnez les requêtes à exécuter. Maintenez enfoncée la touche Ctrl pour sélectionnez plusieurs requêtes.
- 7 Une fois que vous avez quitté le mode de traitement par lots sur le client, celui-ci exécute les transferts.

## Transfert de fichiers en tant qu'archive comprimée

Quand vous sélectionnez des fichiers ou des dossiers et que vous les télétransmettez ensuite avec le **Mode Compression** activé, les fichiers sont transférés sous forme d'archive ZIP unique. Le mode Compression est disponible uniquement lors du transfert de fichiers de votre ordinateur local à un serveur distant.

Pour utiliser le mode Compression :

- 1 Dans la barre d'outils, cliquez sur **Connecter** pour ouvrir le Gestionnaire de sites.
- 2 Sélectionnez un site et cliquez sur Connecter.
- **3** Depuis le menu Outils, sélectionnez **Mode Compression**. Au bas de la liste de fichiers du site distant, vous verrez l'icône du Mode Compression.
- 4 Sélectionnez les fichiers ou dossiers à transférer.
- 5 Cliquez sur la flèche de télétransmission.

## Transfert et ajout à un fichier distant

Quand Ipswitch WS\_FTP Professional est en **Mode Ajout**, vous transférez un fichier source et vous l'ajoutez à un fichier de destination. Vous pouvez ajouter des fichiers quel que soit le sens du transfert (télétransmission ou téléchargement). Le Mode Ajout évite l'étape supplémentaire qui consiste à concaténer deux fichiers après leur transfert.

Pour utiliser le Mode Ajout :

- 1 Dans la barre d'outils, cliquez sur **Connecter** pour ouvrir le Gestionnaire de sites.
- 2 Sélectionnez un site et cliquez sur Connecter.
- **3** Depuis le menu Outils, sélectionnez **Mode Ajout**. Au bas de la liste de fichiers du site distant, vous verrez l'icône du Mode Ajout.
- 4 Sélectionnez les fichiers à transférer.

Vous êtes invité à entrer le nom du fichier de destination.

5 Entrez le nom du fichier de destination (le fichier auquel les fichiers transférés sont ajoutés).

Les fichiers sélectionnés sont transférés et ajoutés au fichier de destination. Si vous ouvrez le fichier de destination, vous voyez les fichiers ajoutés.

## Comment accélérer le transfert des gros fichiers ?

Les fichiers volumineux, par exemple les dessins d'architecte ou les exécutables logiciels, sont plus longs à transférer. Si vous transférez régulièrement de gros fichiers, vous pouvez utiliser le **mode Multiparties** pour accélérer le transfert.

En mode Multiparties, Ipswitch WS\_FTP Professional divise les gros fichiers en segments de taille plus réduite et télécharge tous les segments par le biais de connexions différentes, mais malgré tout simultanées. Ceci réduit la durée totale de téléchargement des gros fichiers.

**REMARQUE :** Le mode Multiparties ne s'applique qu'au téléchargement de fichiers. Il est incompatible avec les connexions SSH.

Pour utiliser le mode Multiparties :

- 1 Dans la barre d'outils, cliquez sur Connecter pour ouvrir le Gestionnaire de sites.
- 2 Sélectionnez un site et cliquez sur Modifier.
- 3 Sélectionnez les options de transfert et assurez-vous que Maximum transfer connections (Maximum de connexions de transfert) est réglée à une valeur supérieure à 1.

Le nombre de connexions établies est déterminé à la fois par le nombre de connexions supplémentaires spécifié ici et par le nombre de connexions autorisé par le serveur.

- 4 Cliquez sur OK pour fermer les Options de site, puis cliquez sur Connecter.
- 5 Sélectionnez **Outils > Mode Multiparties**. Au bas de la liste de fichiers du site FTP, vous verrez l'icône du mode Multiparties.

Quand vous transférez des fichiers à ce site, Ipswitch WS\_FTP Professional utilise plusieurs connexions pour le transfert de données.

Le Gestionnaire de transfert affiche le fichier, le nombre de segments qui le composent et l'état du transfert de chaque segment. Au terme du transfert de tous les segments, le Gestionnaire de transfert affiche l'état du réassemblage du fichier si cette opération dure plus de deux secondes.

Si aucun segment n'est indiqué sous un fichier en cours de téléchargement, ce fichier n'est sans doute pas assez volumineux pour justifier le fractionnement.

6 Pour désactiver le mode Multiparties, sélectionnez à nouveau Outils > Mode Multiparties.

### Intégration de Ipswitch WS\_FTP Professional à un navigateur ou au courrier électronique

Les sites FTP ont une adresse Internet, similaire à une adresse Web, du type :

ftp://ftp.ipswitch.com

Dans WS\_FTP Professional, vous pouvez définir une option qui lance automatiquement WS\_FTP Professional et établit la connexion au serveur FTP quand vous cliquez sur une adresse FTP dans votre navigateur ou client de messagerie.

Le type d'adresse FTP affecte le comportement du programme :

| Si l'adresse inclut                                                                        | Ipswitch WS_FTP Professional procède<br>comme suit                                  |
|--------------------------------------------------------------------------------------------|-------------------------------------------------------------------------------------|
| le nom d'un serveur FTP<br>(par exemple : ftp.ipswitch.com)                                | Démarre et établit la connexion au serveur                                          |
| le chemin et le nom d'un fichier<br>(par exemple : ftp.ipswitch.com/<br>French/ftp803.txt) | Télécharge le fichier sur votre PC et vous<br>invite à l'enregistrer ou à l'ouvrir. |
| le chemin et le nom d'un dossier<br>(par exemple : ftp.ipswitch.com/<br>French)            | Démarre, établit la connexion au serveur et accède au dossier concerné.             |

Pour activer l'Intégration au navigateur :

- 1 Dans la barre d'outils, cliquez sur **Options**.
- 2 Dans la boîte de dialogue Options du programme, sélectionnez Intégration au navigateur.
- **3** Si vous utilisez Netscape Navigator et désirez que Ipswitch WS\_FTP Professional prenne en charge les URL FTP, cochez la première case.
- 4 Si vous utilisez Microsoft Internet Explorer et désirez que Ipswitch WS\_FTP Professional prenne en charge les URL FTP, cochez la seconde case.
- 5 Si, à chaque fois que vous cliquez sur une URL FTP, vous voulez voir l'invite de confirmation de l'emploi de WS\_FTP Professional, sélectionnez Confirmer l'utilisation de WS\_FTP.

## Recherche de fichiers ou dossiers sur un site FTP

Si vous recherchez un fichier sur un site important et complexe, vous pouvez utiliser l'utilitaire Recherche pour retrouver rapidement le fichier puis lancer le transfert. Pour plus de détails, reportez-vous à « Utilitaire Recherche » à la page 29.

## Assistant Télétransmission

L'assistant Télétransmission est un utilitaire qui permet de transférer des fichiers du système local à un site distant sans l'interface Ipswitch WS\_FTP Professional. Vous pouvez accéder à l'assistant Télétransmission de deux manières :

- Dans l'Explorateur Windows, sélectionnez les fichiers ou les dossiers à télétransmettre, puis cliquez sur votre sélection avec le bouton droit de la souris. Le menu contextuel qui s'ouvre contient la commande Envoyer avec l'assistant Télétransmission WS\_FTP. Quand vous sélectionnez cette option, l'assistant Télétransmission s'ouvre et affiche la liste des fichiers à transmettre.
- Dans le menu Démarrer, sélectionnez Programmes > Ipswitch WS\_FTP Professional
   > Utilitaires > Assistant Télétransmission de WS\_FTP Pro. L'assistant s'ouvre et vous permet d'ajouter les fichiers à transmettre.

## Utilisation de la fenêtre Informations

Utilisez la **Fenêtre Informations** en bas de la fenêtre principale de Ipswitch WS\_FTP Professional pour vérifier les transferts, suspendre ou annuler un transfert et résoudre à la fois les problèmes de transfert et de connexion.

Vous pouvez interagir avec les travaux de transfert figurant dans le Gestionnaire de transferts et l'Historique des transferts. Ainsi, vous pouvez utiliser le mode Traitement par lots avec le Gestionnaire de transferts pour créer une liste des fichiers à transférer.

Le Journal des connexions affiche les commandes échangées (la « conversation ») entre Ipswitch WS\_FTP Professional et le serveur distant.

Par défaut, la fenêtre Informations est visible, mais vous pouvez l'afficher ou la cacher à l'aide du menu Affichage.

## Gestionnaire de transferts

Le Gestionnaire de transferts est le module de Ipswitch WS\_FTP Professional qui réalise les transferts. Il permet aussi d'observer le déroulement des transferts, de planifier le transfert de plusieurs fichiers et d'afficher des journaux pour des transferts précis.

Le Gestionnaire de transferts affiche une liste de tous les transferts en attente, interrompus ou ratés.

| Fenêtre Informations       |               |              |                  |               |            |               | × |
|----------------------------|---------------|--------------|------------------|---------------|------------|---------------|---|
| Source 🔬                   | État          | Opération    | Transféré        | Taux (ko/sec) | Taille     | Temps restant |   |
| 🕀 📠 Shared Sites!Ipswit :  | Suspendu 🛛    |              | 5,702,760        | 2458          | 12,650,750 |               |   |
| 庄 🙀 Shared Sites!Ipswit :  | Suspendu 🛛    |              | 3,252,880        | 2259          | 12,651,509 |               |   |
|                            |               |              |                  |               |            |               |   |
| Gestionnaire de transferts | Historique de | s transferts | Journal des conn | exions        |            |               |   |

- Source : le chemin et le nom du fichier ou dossier à transférer.
- État : l'état courant de l'élément figurant dans la liste. L'icône indique le type d'événement.

## Chapitre 2

#### Dans ce chapitre :

Gestionnaire de transferts

Historique des transferts

Journal des connexions

- **Progression :** indique le déroulement de l'événement indiqué dans État. Cliquez sur le bouton en face de Progression pour démarrer ou suspendre le transfert.
- Transféré : le nombre d'octets transférés.
- Taux (ko/s) : le nombre de kilo-octets transférés par seconde.
- Temps restant : estimation du délai nécessaire au déroulement du transfert.

### Mode Traitement par lots

Vous pouvez utiliser le Mode Traitement par lots pour ajouter des requêtes au Gestionnaire de transferts.

- 1 Connectez-vous à un serveur.
- 2 Sélectionnez Outils > Mode Traitement par lots ou cliquez sur Mode Traitement par lots dans la barre d'outils.
- **3** Sélectionnez un ou plusieurs fichiers et cliquez sur la flèche de transfert. Le fichier est alors placé dans le Gestionnaire de transferts.
- 4 Après avoir ajouté tous les fichiers au « lot », sélectionnez Outils > Mode Traitement par lots une nouvelle fois pour quitter ce mode.
- **5** Dans le Gestionnaire de transferts, sélectionnez les requêtes à exécuter. Maintenez enfoncée la touche Ctrl pour sélectionnez plusieurs requêtes.
- **6** Une fois que vous avez quitté le mode de traitement par lots sur le client, celui-ci exécute les transferts.

#### Mise en pause d'un transfert

Pour mettre en pause un transfert actif depuis le Gestionnaire de transferts, sélectionnez l'entrée, puis cliquez avec le bouton de droite et sélectionnez **Pause** dans le menu.

Vous pouvez aussi cliquer sur le bouton Pause en face de la colonne de progression.

### Suppression d'un élément

Pour enlever un élément depuis le Gestionnaire de transferts, sélectionnez l'élément à transférer, puis cliquez avec le bouton de droite et sélectionnez **Supprimer** dans le menu.

CHAPITRE

### Propriétés de requête

Vous pouvez double-cliquer sur un élément dans le Gestionnaire de transferts pour afficher la boîte de dialogue Propriétés associée.

| Propriétés de requête                       | ×                                    |
|---------------------------------------------|--------------------------------------|
| Temps écoulé : 1.41 Sec                     | Contenu : 1 fichier(s), 0 dossier(s) |
| Octeto transférée : 3.252.880 de 12.651.509 | ID de la TransferReq2-00005          |
|                                             | Opération : Téléchargement           |
| Taux de transfert : 2258.94 kbps            | État : Suspendu                      |
| Source : Shared Sites!!pswitch:/user        | s/guest2/To guest2/HTML files 2-9-04 |
| Destination : C:\                           |                                      |
|                                             | DK                                   |

Les informations suivantes apparaissent dans la boîte de dialogue Propriétés de fichier.

- Temps écoulé : le temps écoulé depuis le début du transfert.
- **Contenu** : le nombre de fichiers et dossiers contenus dans la requête. (Affiché uniquement si un dossier est sélectionné.)
- Octets transférés : le nombre d'octets transférés.
- Taux de transfert : le nombre de kilo-octets transférés par seconde.
- **Mode de transfert** : le mode de transfert (binaire ou ASCII). (Non affiché si un dossier est sélectionné.)
- Essais : nombre de tentatives de transfert par l'application.
- **Opération** : le type de transfert réalisé. (Téléchargement ou Télétransmission).
- État : le code d'état courant de l'élément figurant dans la liste.
- **Source** : le chemin de la source du transfert.
- **Cible** : le chemin de la destination du transfert.

## Historique des transferts

L'onglet Historique des transferts affiche une liste des transferts réussis. Vous pouvez trier cette liste en cliquant sur les en-têtes de colonne.

| Fenêtre Informat      | ions            |                   |                           |       |                       |                   | ×     |
|-----------------------|-----------------|-------------------|---------------------------|-------|-----------------------|-------------------|-------|
| Date                  | Source          | Chemin source     | Nom fichier source        | Cible | Chemin de destination | Nom fichier cible |       |
| <b>4</b> 7/9/2004 3:5 | Shared Site     | /users/guest2     | 213580R1_E-SD0p           |       | C:\                   | 213580R1_E-SD     | 260   |
| 4 7/9/2004 3:5        | Shared Site     | /users/guest2     | 219941R2_F-SSUser         |       | C:V                   | 219941R2_F-SSU    | 2,660 |
| 4:0                   | Shared Site     | /users/guest2     | 213580R1_E-SD0p           |       | C:\031286 DE Test     | 213580R1_E-SD     | 260   |
| ♣ 7/9/2004 4:0        | Shared Site     | /users/guest2     | 213580R1_E-SD0p           |       | C:\031286 DE Test     | 213580R1_E-SD     | 3,543 |
| <b>.</b>              |                 |                   |                           |       |                       |                   | •     |
| Gestionnaire de tr    | ansferts Histor | ique des transfei | rts Journal des connexior | ns    |                       |                   |       |

- Flèche de transfert : la flèche à gauche d'un élément indique le type de transfert réalisé. La flèche vers le haut correspond à une télétransmission, la flèche vers le bas à un téléchargement et une flèche double à un transfert d'un site à un autre.
- **Date** : la date et l'heure auxquelles le transfert a pris fin.
- Source : le profil de site utilisé pour la connexion à la source.
- Chemin source : le chemin du répertoire source, de la racine à l'élément transféré.
- Nom fichier source : le nom du fichier source qui a été transféré.
- **Cible** : le profil et dossier de site utilisés pour la connexion à la cible.
- Chemin de destination : le chemin du répertoire cible, de la racine à l'emplacement où l'élément a été placé.
- Nom fichier cible : le nom du fichier une fois celui-ci transféré.
- Taille : le nombre d'octets transférés.

### **Exécution d'un fichier**

Dès qu'un fichier a été transféré avec succès, vous pouvez le sélectionner et choisir **Exécuter** dans le menu contextuel (par clic sur le bouton droit de la souris). S'il s'agit d'un téléchargement, le fichier cible est ouvert dans l'application associée. S'il s'agit d'une télétransmission, le fichier source est ouvert.

### Effacement de l'historique

Vous pouvez enlever des éléments de la liste d'historique en les sélectionnant, puis en choisissant **Supprimer** dans le menu contextuel.

Vous pouvez enlever tous les éléments en sélectionnant Effacer tout dans le menu contextuel.

## Planification d'un transfert

Pour planifier un transfert depuis les onglets Gestionnaire de transferts ou Historique des transferts :

- 1 Sélectionnez une requête, un fichier ou un dossier.
- 2 Dans le menu contextuel, sélectionnez Planifier.
- **3** Dans la boîte de dialogue **Propriétés de l'élément planifié**, entrez la date, l'heure et la fréquence du transfert.
- 4 Cliquez sur OK pour ajouter l'élément au Planificateur.

### Action après les transferts

Le sous-menu **Action après transferts** se trouve dans le menu **Outils**. Ce sous-menu vous permet de sélectionner les opérations suivantes :

- **Quitter l'application.** Ipswitch WS\_FTP Professional se ferme après avoir traité toutes les requêtes de transfert actives ou planifiées.
- Éteindre l'ordinateur. Ipswitch WS\_FTP Professional tente d'arrêter l'ordinateur après avoir traité toutes les requêtes de transfert actives ou planifiées.

## Journal des connexions

Le journal des connexions affiche toutes les commandes envoyées de WS\_FTP Professional au serveur, ainsi que les réponses du serveur. Ce journal aide à résoudre les erreurs de connexion éventuelles.

La fenêtre de journal affiche toutes les actions exécutées pour la requête de transfert sélectionnée, y compris pause et reprise.

Pour une description des messages d'erreur qui peuvent apparaître dans le journal, reportezvous à « Messages textuels d'erreur » à la page 45.

## **Utilitaire Planificateur**

L'utilitaire Planificateur de WS\_FTP Pro vous permet de créer des tâches ou « travaux » FTP pour les transferts à réaliser de manière répétée ou manuellement à un moment précis. Chaque tâche peut consister en un certain nombre de télétransmissions et téléchargements de fichiers et dossiers.

Ce chapitre présente un aperçu du Planificateur avec quelques exemples d'utilisation. Pour plus de détails, lancez l'utilitaire et utilisez l'aide en ligne associée.

## **Utilisation du Planificateur**

Pour accéder à la fenêtre Planificateur, procédez d'une des manières suivantes :

- Dans le menu Outils, sélectionnez Utilitaire Planificateur.
- Dans le menu Démarrer, sélectionnez Programmes > Ipswitch WS\_FTP Professional > Utilitaires > Planificateur WS\_FTP.

| 🐻 Planificateur WS_                       | FTP                                        |                    |        |
|-------------------------------------------|--------------------------------------------|--------------------|--------|
| Eichier Aide                              |                                            |                    |        |
| Nom de tâche                              | Prochaine exéc.                            | Dernier état       |        |
| Tune-up Application<br>TASK20040709160537 | 08/04/2004 09:00:00<br>07/09/2004 16:10:00 | Prêt<br>En attente |        |
| Pour l'Aide, appuyez sur                  | F1.                                        |                    | NUM // |

La fenêtre Planificateur permet de configurer une tâche de transfert de fichier. Vous pouvez :

- Ajouter un script existant dont l'exécution est programmée pour une heure donnée. (Pour plus de détails sur la création de scripts, reportez-vous au « Chapitre 5 : Utilitaire Script » à la page 25.)
- Faire glisser et déposer un fichier de l'interface Ipswitch WS\_FTP Professional à la fenêtre Planificateur pour créer une tâche de télétransmission.
- Créer une nouvelle tâche de transfert/personnalisée.
- Modifier ou supprimer des tâches.

## Chapitre 3

#### Dans ce chapitre :

Utilisation du Planificateur

Exemples

• Le Planificateur WS\_FTP exécute la tâche à l'heure fixée. Toutefois, vous pouvez aussi exécuter la tâche à tout moment à l'aide de l'option **Exécuter maintenant**.

## **Exemples**

Les exemples suivants illustrent l'emploi du Planificateur WS\_FTP.

### Ajout d'un script au Planificateur

Pour ajouter un script au Planificateur :

1 Dans le menu Fichier, sélectionnez Nouveau > Personnalisé.

La boîte de dialogue Propriétés de l'élément planifié s'affiche.

2 Dans les zones **Date de début** et **Date de fin**, fixez les dates auxquelles vous voulez que cette tâche récurrente commence et se termine.

| Date de gébut         Heure de début         Date de fin           77         9/2004         4:05:37 PM         7/         9/2005            Exécutable | OK      |  |  |  |
|----------------------------------------------------------------------------------------------------|---------|--|--|--|
| Exécutable C:\Program Files\WS_FTP_FR\ttpscrpt.exe                                                                                                    |         |  |  |  |
|                                                                                                    | Annuler |  |  |  |
| Commande<br>-f "C\\\WS_FTP Pro\tpscrpt.scp                                                                                                    |         |  |  |  |
| Nom de la tâche :<br>TASK20040703160537                                                                                                    |         |  |  |  |
| Nom d'utilisateur<br>michel Windows NT/2000 requièrent des données<br>de connexion.                                                                     |         |  |  |  |
| Mot de passe Confirmation du mot de passe                                                                                                    |         |  |  |  |
| Fréquence C Une fgis C Minutes 60 C Quotidien C Hebdo                                                                                                   | madaire |  |  |  |

- **3** Dans la zone **Heure de début**, entrez l'heure du jour à laquelle vous voulez que la tâche soit exécutée.
- 4 Dans la zone Exécutable, entrez le chemin complet de l'application *ftpscript.exe*.
- **5** Dans la zone **Commande**, entrez *-f* suivi du chemin complet du script que le Planificateur WS\_FTP devra exécuter. Si le chemin contient des espaces, mettez-le entre guillemets.
- 6 Si vous vous trouvez à une station de travail Windows NT/2000/XP, vous devez entrer votre nom et mot de passe d'accès NT/2000 dans les zones prévues à cet effet.

**REMARQUE :** Si vous vous trouvez dans un domaine, spécifiez le nom de domaine dans la zone Connexion utilisateur. Exemple : IPSWITCH\_D\id\_utilisateur

- 7 Sélectionnez la fréquence du transfert récurrent dans la zone Fréquence.
- 8 Cliquez sur OK pour ajouter cette tâche au Planificateur.

### Mise à jour quotidienne de site Web

Pour automatiser la mise à jour quotidienne de votre site Web et éviter toute transmission manuelle des fichiers modifiés, vous pouvez configurer une tâche planifiée qui est ensuite exécutée à la fréquence désirée.

Éléments de la planification :

1 Opérez la sélection des fichiers dans Ipswitch WS\_FTP Professional, puis sélectionnez **Planifier** dans le menu contextuel.

Pour sélectionner plusieurs fichiers ou dossiers, maintenez enfoncée la touche **Ctrl** et cliquez sur leurs noms.

La boîte de dialogue Propriétés de l'élément planifié s'affiche.

- 2 Dans les zones **Date de début et Date de fin**, fixez les dates auxquelles vous voulez que cette tâche récurrente commence et se termine.
- **3** Dans la zone **Heure de début**, entrez l'heure du jour à laquelle vous voulez que la tâche soit exécutée.
- 4 Les zones **Exécutable**, **Commande** et **Nom de tâche** sont remplies automatiquement. (Vous noterez que la zone Commande contient un nom de fichier avec l'extension .tmp. Ce fichier indique à l'application les fichiers à télécharger, de même que la source et cible pour le transfert.)
- **5** Si vous utilisez une station de travail Windows NT/2000/XP, entrez votre nom et votre mot de passe d'accès NT/2000/XP dans les zones prévues à cet effet.
- 6 Sélectionnez la fréquence du transfert récurrent dans la zone Fréquence.
- 7 Cliquez sur OK pour ajouter cette tâche au Planificateur.

# Synchronisation des fichiers et des dossiers

L'utilitaire Synchronisation de WS\_FTP permet de synchroniser des structures de répertoires entre votre système et un serveur distant avec une intervention minimum.

Il permet de garder à jour les sites distants en télétransmettant automatiquement les fichiers modifiés, tout en supprimant les fichiers éliminés du répertoire maître. Ceci est utile surtout pour mettre à jour de manière rapide et efficace des sites Web.

Ce chapitre présente un aperçu de l'utilitaire Synchronisation avec quelques exemples d'utilisation. Pour plus de détails sur son emploi, lancez-le et utilisez l'aide en ligne associée.

## Démarrage de l'utilitaire

- Dans le menu **Outils**, sélectionnez **Utilitaire Synchronisation**.
- Dans le menu Démarrer, sélectionnez Programmes > Ipswitch WS\_FTP Professional > Utilitaires > Utilitaire Synchronisation.

## Boîte de dialogue Synchronisation

Cette fenêtre est la fenêtre principale de l'outil de synchronisation. Vous y créez un fichier de contrôle qui servira à synchroniser les emplacements spécifiés.

Les éléments de cette fenêtre sont :

• Emplacements. La section Emplacements vous permet d'identifier les répertoires à synchroniser. Cliquez sur le bouton Parcourir (...) pour sélectionner le répertoire de l'emplacement 1 et celui de l'emplacement 2. L'emplacement 1 peut être un répertoire local ou distant. L'emplacement 2 est obligatoirement un répertoire distant.

## Chapitre 4

#### Dans ce chapitre :

#### Démarrage de l'utilitaire

Boîte de dialogue Synchronisation

Exemple

Utilisation d'un fichier de contrôle

Exclusions

Emploi de l'utilitaire Synchronisation depuis la ligne de commande

- **Dossier racine seulement**. Sélectionnez cette option pour que la synchronisation ne s'applique qu'au premier niveau des emplacements sélectionnés. Tous les sous-répertoires seront ignorés.
- Afficher fich./dossiers non transférés. Sélectionnez cette option pour que la synchronisation affiche les fichiers avec le code d'action Pas d'action dans la boîte de dialogue Comparer.
- **Comparaison visuelle (pas de transfert)**. Sélectionnez cette option pour que Synchronisation remplisse la boîte de dialogue Comparer sans exécuter le travail de synchronisation. Dans cette boîte, vous pouvez modifier les tâches à exécuter.
- Afficher conversation FTP dans journal. Sélectionnez cette option pour afficher la conversation FTP dans le fichier-journal généré, de même que le volet Journal de la boîte de dialogue Comparer.
- Modes. Sélectionnez le mode de synchronisation.
  - Synchroniser Emplacement 1 --> Emplacement 2. Ce mode met à jour Emplacement 2 pour qu'il corresponde à la structure de répertoires de Emplacement 1.
  - Synchroniser Emplacement 1 <-- Emplacement 2. Ce mode met à jour Emplacement 1 pour qu'il corresponde à la structure de répertoires de Emplacement 2.
  - Synchroniser Emplacement 1 <--> Emplacement 2. Dans ce mode, chaque emplacement correspond à l'autre grâce à la copie de la dernière version des fichiers de l'emplacement 1 à l'emplacement 2 et de la dernière version des fichiers de l'emplacement 2 à l'emplacement 1.
  - **Mode Personnalisé**. Permet de définir les actions que l'utilitaire exécutera en fonction du code d'état des fichiers.
- État et actions. Cette section est utilisée quand vous choisissez le mode Personnalisé. État indique l'état courant de la comparaison tandis qu'Action indique l'action réalisée par l'utilitaire Synchronisation de WS\_FTP Pro lorsqu'il rencontre un élément à cet état.
  - Seulement en Empl1. Le fichier n'existe qu'à l'emplacement 1.
  - **Plus récent en Empl1**. Le fichier retrouvé à l'emplacement 1 est plus récent que celui retrouvé à l'emplacement 2.
  - Identiques. Le fichier retrouvé est identique aux deux emplacements.
  - Plus récent en Empl2. Le fichier retrouvé à l'emplacement 2 est plus récent que celui retrouvé à l'emplacement 1.
  - Seulement en Empl2. Le fichier n'existe qu'à l'emplacement 2.

- **CHAPITRE**
- Exclusions. Reportez-vous à « Exemples d'exclusion » à la page 22 pour plus de • détails.
- Boutons. Les boutons contrôlent les différentes fonctions de l'utilitaire. .
  - Ouvrir. Permet d'ouvrir un fichier de contrôle.
  - Enregistrer. Permet d'enregistrer les paramètres courants dans un fichier de contrôle.
  - Planifier. Permet de planifier le travail de synchronisation à l'aide du Planificateur WS\_FTP.
  - Exécuter. Permet d'exécuter le travail de synchronisation. Si l'option Comparaison ٠ visuelle (pas d'autre action) est sélectionnée, la boîte de dialogue Comparer s'affiche, mais aucun transfert n'est exécuté.
  - Quitter. Permet de fermer l'application.

## Exemple

Voici un exemple d'emploi de l'utilitaire Synchronisation.

| implacement <u>1</u> :                                                  |                             | Emplacement <u>2</u> : |                      |
|-------------------------------------------------------------------------|-----------------------------|------------------------|----------------------|
|                                                                         | <u></u>                     |                        | C                    |
| Options                                                                 |                             | Exclusions             |                      |
| <ul> <li>Dossier racine seule</li> <li>Afficher fich./dossie</li> </ul> | ement<br>ers non transférés | Ajouter Supprime       | er Modifi <u>e</u> r |
| Comparajson visuel                                                      | e (pas d'autre action)      |                        |                      |
| Afficher conversation                                                   | n FTP dans j <u>o</u> urnal | Règle d'excl Type      |                      |
| I Ignorer MAJ/min. po                                                   | our les comparaisons        |                        |                      |
| Synchroniser Emplace                                                    | ment1> Emplacemer 🗾         |                        |                      |
| État                                                                    | Action                      |                        |                      |
| Seulement à Empl1                                                       | Vers Empl2                  |                        |                      |
| Plus récent à Empl1                                                     | → Vers Empl2                |                        |                      |
| 🛃 Identiques                                                            | 🖉 Pas de transfert 💌        |                        |                      |
| 2 Plus r <u>é</u> cent à Empl2                                          | 🖉 Pas de transfert 💌        |                        |                      |
| 121 Seulement à Empl2                                                   | 🖉 Pas de transfert 🔻        |                        |                      |

Quand vous cliquez sur le bouton **Exécuter**, le fichier de contrôle nommé *ipswitch.ctl* (le nom est affiché dans la barre de titre de la boîte de dialogue) est exécuté conformément aux paramètres définis à l'écran de l'utilitaire Synchronisation WS\_FTP :

- Synchronisation établit une connexion avec le site FTP défini dans la zone Emplacement2 et se connecte avec les informations stockées dans le profil du site.
- Une fois la connexion établie, le programme accède au répertoire '/ipswitch' au site • FTP et au répertoire 'C:\WS\_FTP Pro' sur le système local comme défini dans la zone Emplacement1.

- D'après les options sélectionnées, **Emplacement1** doit être mis à jour avec tous les fichiers se trouvant à **Emplacement2**.
- Si vous voulez programmer une exécution régulière de cette tâche, ou à une heure précise, cliquez sur le bouton **Planifier**. La boîte de dialogue **Propriétés de l'élément planifié** s'affiche. Utilisez cette boîte de dialogue pour fixer l'heure, la date et la fréquence du travail de synchronisation. Pour plus de détails sur le Planificateur WS\_FTP, reportez-vous à « Utilisation du Planificateur » à la page 13.
- Comme l'option **Comparaison visuelle** est sélectionnée, les transferts ne sont pas exécutés, mais la boîte de dialogue Comparer s'affiche pour comparer les deux emplacements, et les actions pouvant être exécutées par l'utilitaire. Vous pouvez changer les actions à réaliser dans cette boîte de dialogue, puis cliquer sur **Exécuter** pour lancer le processus.

| Utilitaire Synchronisation de WS_FTP  |                                                              |                     |               |              |  |  |  |
|---------------------------------------|--------------------------------------------------------------|---------------------|---------------|--------------|--|--|--|
| Comparer                              |                                                              |                     |               |              |  |  |  |
| E- Kpcms =>                           | Nom du fichier                                               | État                | Action        | Modifié (E   |  |  |  |
| E CMSCP                               | CMSCP                                                        | 1                   | <b>→</b> ►    | 9/9/2003     |  |  |  |
| I DCPDB                               | DCPDB                                                        | 1                   | 🛶 Þ           | 9/9/2003     |  |  |  |
| Network I rash Folder                 | ICON?                                                        | 2                   | Ø 🕨           |              |  |  |  |
| TheFindBuContentFolder                | Network Trash F                                              | older 🛛             | Ø 🕨           |              |  |  |  |
| The Independent order                 | Shortcut to users                                            | .lnk 🛽              | Ø •           |              |  |  |  |
| + 2 users                             | Temporary Items                                              | 2                   | Ø)            |              |  |  |  |
|                                       | TheFindByConte                                               | ntFolder [2]        | Ø)            |              |  |  |  |
|                                       | TheVolumeSettir                                              | igsFol [2]          | Ø)            |              |  |  |  |
|                                       | users                                                        | 2                   | <b>O</b>      |              |  |  |  |
|                                       |                                                              |                     |               | •            |  |  |  |
| Transférer                            |                                                              |                     |               |              |  |  |  |
| Source 🛆 État                         | Opération                                                    | Transféré           | Taux (ko/sec) | Tail         |  |  |  |
| E- 🖧 C:\Kpcms Échec, 2                | 🖻 🕇                                                          | 0                   | 0.00          | 13 🛋         |  |  |  |
| E-CMSCP Échec, 1                      | 🖻 🔶 🔶                                                        | 0                   | 0.00          | 11           |  |  |  |
| CP01 Echec - e                        | er 🖹 👖 👖                                                     | 0                   | 0.00          | 1            |  |  |  |
|                                       |                                                              |                     |               |              |  |  |  |
| Journal                               |                                                              |                     |               |              |  |  |  |
| * Dir change [Loc1: C:\Kpcms\CMSCP]   | : [Loc2: {To be create                                       | d}]                 |               | _            |  |  |  |
| -> (CP01 4/11/2001 12:59 PM) New File |                                                              |                     |               |              |  |  |  |
| -> (PCDSCALE.PSF 4/11/2001 12:59 PI   | In change [LDC1, C. KEPCINS/DCPDB], [LDC2, (10 be created/)] |                     |               |              |  |  |  |
| -> (PCDSHARP.PSF 4/11/2001 12:59 F    | PM) New File                                                 |                     |               |              |  |  |  |
|                                       |                                                              |                     |               | -            |  |  |  |
|                                       |                                                              | Synchroniser        | Annuler       | Aide         |  |  |  |
|                                       |                                                              | <u>Synchroniser</u> | Annuler       | Aid <u>e</u> |  |  |  |

## Utilisation d'un fichier de contrôle

L'utilitaire Synchronisation conserve les paramètres de configuration de vos tâches de synchronisation dans des fichiers de contrôle. Cela vous évite de reparamétrer un travail chaque fois que vos voulez l'exécuter.

#### Pour créer un fichier de contrôle :

Choisissez un répertoire pour l'Emplacement1 et pour l'Emplacement2. Vous pouvez spécifier un répertoire local dans une zone ou l'autre ou cliquer sur le bouton Parcourir (...) pour choisir un site distant depuis un profil de site, ou un dossier local. Cliquez sur l'onglet Local dans la boîte Sélection de dossier pour choisir un dossier local.

- 2 Sélectionnez les options à utiliser.
- **3** Sélectionnez le mode d'exécution.
- 4 Assurez-vous que les paramètres **État-Action** sont ceux souhaités et, le cas échéant, modifiez l'action à exécuter pour un état donné. En cas de modification, l'état passe à **Personnalisé**.
- 5 Identifiez toute exclusion à appliquer.
- 6 Cliquez sur Enregistrer pour enregistrer le fichier de contrôle.

Vous pouvez utiliser ce fichier de contrôle à chaque exécution de l'utilitaire Synchronisation.

### **Exclusions**

Le système d'exclusion permet d'entrer un nom de fichier, une extension ou une chaîne de recherche dont l'utilitaire Synchronisation tient compte pour ignorer tout fichier correspondant. Utilisez des caractères génériques (\* et ?) pour identifier les fichiers dont vous ignorez le nom ou les fichiers de nom ou type similaire.

#### Pour ajouter une exclusion :

- 1 Cliquez sur le bouton **Ajouter** dans la zone **Exclusions** de la boîte de dialogue. La boîte de dialogue **Exclusion** s'affiche.
- 2 Dans la boîte Exclusion, tapez la chaîne correspondant aux éléments à exclure dans la zone Règles d'exclusion. Si vous utilisez une règle dont le type est chemin absolu, vous pouvez cliquer sur le bouton Parcourir pour sélectionner le fichier ou le dossier à exclure.
- **3** Dans la liste déroulante **Type**, sélectionnez le type d'élément auquel la règle d'exclusion doit s'appliquer :
  - Appliquer aux fichiers : la règle d'exclusion s'applique uniquement aux fichiers.
  - Appliquer aux dossiers : la règle d'exclusion s'applique uniquement aux dossiers.
  - **Appliquer aux deux** : la règle d'exclusion s'applique à la fois aux fichiers et aux dossiers.
  - **Chemin absolu** : la règle d'exclusion s'applique à un fichier ou à un dossier précis à un emplacement spécifique.
- 4 Cliquez sur **OK** pour ajouter la règle d'exclusion à la liste.

#### **Exemples d'exclusion**

Voici quelques exemples de règles d'exclusion et leur explication.

Exclusions de fichier absolues

**Règle d'exclusion :** /dossier1/\*.exe **Type :** Chemin absolu

Cette règle exclut tous les fichiers .exe du dossier distant nommé dossier1, mais le chemin d'accès est déterminé à partir de la racine du système distant.

**Règle d'exclusion :** c:\dossier1\\*.exe **Type :** Chemin absolu

Cette règle exclut tous les fichiers .exe du dossier local c:\dossier1.

**Règle d'exclusion :** /dossier1/suivant/monfich?.\* **Type :** Chemin absolu

Cette règle exclut du dossier /dossier1/suivant tout fichier dont le nom commence par monfich, est suivi d'un caractère quelconque et se termine par une extension d'un nombre quelconque de caractères.

Exclusions de dossier absolues

**Règle d'exclusion :** /dossier? **Type :** Chemin absolu

Cette règle exclut tout répertoire dont le nom correspond au masque dossier?, mais le chemin d'accès est déterminé à partir de la racine du système de fichiers. Le point d'interrogation (?) représente un caractère quelconque.

**Règle d'exclusion :** c:\dossier? **Type :** Chemin absolu

Ceci exclut du lecteur C: tous les répertoires qui correspondent au masque dossier?. Le point d'interrogation (?) représente un caractère quelconque.

Exclusions de dossier relatives

**Règle d'exclusion :** dossier1 **Type :** Appliquer aux dossiers

Cette règle exclut tout dossier nommé dossier1 dans le système de fichiers.

**Règle d'exclusion :** dossier\* **Type :** Appliquer aux dossiers Cette règle exclut tout répertoire dont le nom correspond au masque \* dans le système de fichiers. L'astérisque (\*) indique qu'un nombre quelconque de caractères quelconques peut suivre le nom dossier.

Exclusion de fichiers relative

**Règle d'exclusion :** dossier1\\*.exe **Type :** Appliquer aux fichiers

Cette règle exclut tout fichier \*.exe, quelque soit son emplacement dans le système de fichiers.

Exclusion de fichiers/dossiers relative

**Règle d'exclusion :** ~\* **Type :** Appliquer aux deux

Cette règle exclut tout fichier ou dossier dont le nom commence par le caractère ~, quelque soit son emplacement dans le système de fichiers.

## Exécution de fichiers de contrôle à l'aide de HotSync

Vous pouvez enregistrer un fichier de contrôle (.ctl) sous forme d'icône sur votre bureau et utiliser la fonctionnalité HotSync pour synchroniser automatiquement les fichiers et les dossiers. Cette fonctionnalité est similaire à HotDrop.

Pour configurer un fichier de contrôle pour HotSync :

- 1 Exécutez le processus de création de fichier de contrôle.
- 2 Enregistrez le fichier de contrôle comme icône de raccourci sur votre bureau.
- **3** Pour lancer un travail de synchronisation, double-cliquez sur l'icône de raccourci. L'utilitaire Synchronisation s'affiche pour indiquer le déroulement de la synchronisation.

Les fichiers et dossiers sont synchronisés automatiquement aux deux emplacements définis dans le fichier de contrôle.

## Emploi de l'utilitaire Synchronisation depuis la ligne de commande

L'utilitaire Synchronisation est conçu comme utilitaire de ligne de commande et peut être programmé et exécuté sans supervision. Pour ce faire, utilisez d'abord l'interface utilisateur afin de configurer et tester un fichier de contrôle pour la tâche de synchronisation.

Après quoi, vous exécutez l'utilitaire Synchronisation directement à partir de la ligne de commande à l'aide de la syntaxe suivante :

ftpsync controlfile.ctl

Vous pouvez aussi ajouter cette commande à un fichier batch et la programmer à l'aide du Planificateur WS\_FTP. Pour plus de détails sur les fichiers batch de ligne de commande, reportez-vous à « Utilisation d'un fichier batch » à la page 40. Pour plus de détails sur le Planificateur WS\_FTP, reportez-vous à « Utilisation du Planificateur » à la page 13.

## **Utilitaire Script**

L'utilitaire Script de WS\_FTP permet de grouper plusieurs tâches de transfert de fichiers en un script exécutable en une seule opération. Ceci peut s'avérer utile avec les transferts de fichiers réalisés de manière répétée.

Ce chapitre présente un aperçu de l'utilitaire Script avec quelques exemples d'utilisation. Pour plus de détails, lancez l'utilitaire et utilisez l'aide en ligne associée.

Les scripts permettent de :

- Se connecter à des sites FTP
- Télétransmettre ou télécharger des fichiers
- Régler le mode de transfert
- Créer, supprimer et renommer des dossiers
- Supprimer et renommer des fichiers
- Exécuter une commande DOS.

Les scripts permettent aussi un contrôle de flux limité. Ils peuvent :

- Vérifier le succès ou l'échec de la commande précédente
- Sauter à un autre point dans le script en cas de succès ou d'échec de commande

Supposons que vous postiez vos rapports hebdomadaires sur le serveur de votre société afin que vos collègues dans d'autres villes puissent les télécharger. Supposons que vous placiez les rapports de la semaine courante dans un dossier nommé *Courant*. Vous pouvez alors créer un script qui :

- Change le nom du dossier *Courant* de la semaine passée à *Précédent*.
- Crée un nouveau dossier nommé Courant.
- Transmet vos rapports hebdomadaires courants au dossier *Courant*.

Vous pouvez aussi créer des scripts pour les téléchargements à répétition.

## Chapitre 5

#### Dans ce chapitre :

Démarrage de l'utilitaire Script

Création et débogage de scripts

Exécution d'un script depuis l'utilitaire Script

Exemple

## Démarrage de l'utilitaire Script

Lancez l'utilitaire Script en procédant d'une des manières suivantes :

- Dans le menu Outils, sélectionnez Utilitaire Script.
- Dans le menu Démarrer, sélectionnez Programmes > Ipswitch WS\_FTP Professional > Utilitaires > Utilitaire Script de WS\_FTP.

## Création et débogage de scripts

Pour créer et/ou déboguer un script, lancez l'utilitaire Script.

La fenêtre Éditeur/Débogueur de script s'affiche.

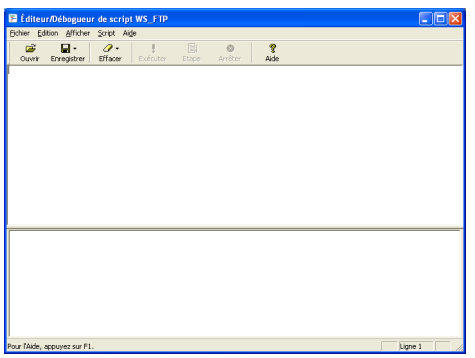

Pour une liste complète des commandes de script, reportez-vous à « Index des commandes de script » dans l'aide en ligne.

## Exécution de scripts

Vous pouvez exécuter des scripts depuis l'invite de commande ou depuis l'utilitaire Script lui-même.

### Exécution d'un script depuis l'invite de commande

Accédez à l'invite de commande et tapez ftpscrpt suivi des paramètres appropriés.

Par exemple :

ftpscrpt -f script1.scp

D'autres paramètres sont disponibles avec la commande *ftpscrpt*. Pour des détails, accédez à l'aide en ligne de l'utilitaire Script et reportez-vous à « Exécution de scripts ».

Pour pouvoir exécuter un script depuis un emplacement quelconque sur votre disque dur, il est recommandé de placer le dossier de l'utilitaire Script dans l'instruction Path du fichier *Autoexec.bat* – si vous utilisez Windows 98/ME/XP. Si vous utilisez Windows NT/2000, ajoutez le dossier WS\_FTP Professional à la variable de chemin dans l'environnement système.

## Exécution d'un script depuis l'utilitaire Script

Pour exécuter un script depuis l'utilitaire Script, démarrez l'utilitaire, ouvrez le script et cliquez sur **Exécuter**.

## Exemple

Dans l'exemple suivant, le script exécute la séquence suivante de commandes :

- 1 Active la commande Trace pour envoyer des informations détaillées au fichier transfertrace.txt.
- 2 Se connecte au serveur sous le nom d'utilisateur *wsansbury*.
- **3** Se connecte au serveur avec le mot de passe *yomhashoah*.
- **4** Se connecte au serveur FTP ftp.monfournisseur.com.
- **5** Change le répertoire distant à /user/wsansbury/images.
- 6 Change le répertoire local à C:\Mes documents\Mes images
- 7 Si MGET réussit, le script exécute l'étiquette FILEDELETE.
- 8 Si MGET échoue, le script exécute l'étiquette DISCONNECT.
- 9 Tous les fichiers se terminant par .jpg sont copiés du répertoire distant au répertoire local.
- **10** Cette ligne identifie l'étiquette FILEDELETE.
- **11** Tous les fichiers se terminant par .jpg sont supprimés du dossier distant /user/ wsansbury/images.
- **12** Cette ligne identifie l'étiquette DISCONNECT.

#### Se déconnecte du serveur FTP

| ☐ Éditeur/Débogueur de script WS_FTP                                                                                                    |         |  |  |  |
|----------------------------------------------------------------------------------------------------|---------|--|--|--|
| Eichier Edition Afficher Script Aide                                                                                                    |         |  |  |  |
| Image: Constraint of the state     Image: Constraint of the state     Image: Constraint of the state       Ouvrir     Enregistrer     Effacer     Exécuter     Etape     Arrêter     Aide                                                                                                    |         |  |  |  |
| ; The following script downloads and then deletes all JPEG images.<br>;<br>TRACE C:\transfertrace.bt<br>USER wsansbury<br>PASS yomhashoah<br>COUNECT ftp.mywebprovider.com<br>CO / user/wsansbury/images<br>LCD C:\Wp Joccuments\Wp Pictures<br>ONSUCCESS GOTO FLEDELETE<br>ONERROR GOTO DISCONNECT<br>MGET * Jpg<br>LABEL FLEDELETE<br>MDELETE * Jpg<br>LABEL DISCONNECT<br>CLOSE |         |  |  |  |
|                                                                                                    |         |  |  |  |
| Pour l'Aide, appuyez sur F1.                                                                                                    | Ligne 1 |  |  |  |

## **Utilitaire Recherche**

L'utilitaire Recherche de WS\_FTP vous permet de rechercher des fichiers qui correspondent à vos critères à un site distant, puis de les transférer à votre PC. Ceci est utile surtout lors de la recherche d'un fichier précis à un site important et complexe.

Ce chapitre présente un aperçu de l'utilitaire Recherche avec quelques exemples d'utilisation. Pour plus de détails, lancez l'utilitaire et utilisez l'aide en ligne asìsociée.

## Emploi de l'utilitaire Recherche

Pour retrouver un fichier sur un site FTP :

- 1 Lancez l'utilitaire Recherche en procédant d'une des manières suivantes :
  - Dans le menu Outils, sélectionnez Utilitaire Recherche.
  - Dans le menu Démarrer, sélectionnez Programmes > Ipswitch WS\_FTP Professional > Utilitaires > Utilitaire Recherche de WS\_FTP.

| Recherche de fichiers WS_FTP         |                       |
|--------------------------------------|-----------------------|
| Eichier Edition Options Aide         |                       |
| Nom et emplacement Modifié le Avancé | Rechercher maintenant |
|                                      | Annuler               |
| Nommé :                              | <u>D</u> éconnecter   |
| Hechercher<br>dans : Parcourir       | Aid <u>e</u>          |
| Inclure les sous-dossiers            | Effacer               |
|                                      |                       |
|                                      |                       |

- 2 Utilisez la liste **Rechercher dans** pour sélectionner un site ayant déjà fait l'objet d'une recherche ou cliquez sur le bouton **Parcourir** pour spécifier le site auquel vous voulez vous connecter pour effectuer une recherche. Vous pouvez aussi taper un nom d'hôte ou une URL FTP.
- **3** Entrez vos critères de recherche. Vous pouvez effectuer une recherche d'après le nom, la date de modification, la taille ou une combinaison de ces trois critères.

## Chapitre 6

### Dans ce chapitre :

Emploi de l'utilitaire Recherche

Exemples

4 Cliquez sur **Rechercher maintenant**. L'utilitaire Recherche établit la connexion au site FTP et procède à la recherche d'après vos critères.

Par exemple, si vous effectuez une recherche sur le site FTP de Ipswitch pour retrouver un fichier nommé *wsftp80.pdf*, les résultats suivants s'affichent.

| 🔊 Utilitaire Recherche de WS_FTP 📃 🗖 🔀                                                                                                    |                                                                                                    |  |  |  |  |  |  |
|----------------------------------------------------------------------------------------------------|----------------------------------------------------------------------------------------------------|--|--|--|--|--|--|
| <u>Eichier E</u> dition <u>O</u> ptions Ai <u>d</u> e                                                                                               |                                                                                                    |  |  |  |  |  |  |
| Nom et emplacement   Modifié le   Ava<br><u>Nommé</u> :   wsftp80.pdf<br><u>Bechercher   Ipswitch:/ipswitch</u><br>dans :<br>Vinglure les sous-doss | Parcourir Parcourir Parco |  |  |  |  |  |  |
| Nom Dans le dossie                                                                                                    | Taile Type Modifé le                                                                                                    |  |  |  |  |  |  |

### Utilisation des résultats de recherche

Dès que vous retrouvez un fichier à un site distant, vous pouvez :

- Le transférer.
- Le programmer pour un transfert ultérieur, en sélectionnant **Planifier** dans le menu contextuel.

#### Pour transférer un fichier :

- 1 Dans la boîte de dialogue ci-dessus, sélectionnez le fichier à transférer, puis sélectionnez **Transférer** dans le menu contextuel. Une fenêtre de recherche de fichier apparaît.
- 2 Sélectionnez le dossier dans lequel vous voulez télécharger le fichier.

## **Exemples**

Voici des exemples de différents types de recherche.

## Recherche d'un fichier quand vous n'êtes pas sûr de son nom

Le graphique ci-dessous illustre une recherche de fichier dont vous n'êtes par sûr du nom complet. Dans ce cas, le nom commence par  $ws_f$ , mais le reste du nom est inconnu. Le \* de fin est un « caractère générique » qui remplace un ou plusieurs caractères manquants. Lors de l'exécution de cette recherche, l'utilitaire retrouve chaque fichier du site dont le nom commence par  $ws_f$ .

| Secherche de fi<br>Eichier Edition Op | chiers WS_FTP<br>tions <u>A</u> ide |                  |                       |
|---------------------------------------|-------------------------------------|------------------|-----------------------|
| Nom et emplace                        | ment   Modifié le   Avancé          |                  | Rechercher maintenant |
| Normé i 🔤                             | , f#                                |                  | Annuler               |
| <u>N</u> onine                        |                                     |                  | <u>D</u> éconnecter   |
| dans :                                | switch:/                            | <u>Parcourir</u> | Aid <u>e</u>          |
| 🔽 In                                  | clure les sous-dossiers             |                  | Effacer               |
| Nom                                   | Dans le dossier                     | Taille Type      | Modifié le            |
|                                       |                                     |                  |                       |
|                                       |                                     |                  |                       |
|                                       |                                     |                  |                       |
|                                       |                                     |                  |                       |

Les résultats de la recherche sont présentés ci-dessous.

| <b>%</b> | lecherche de fichie                 | ers WS_FTP          |            |               |              | _ 🗆 ×     |
|----------|-------------------------------------|---------------------|------------|---------------|--------------|-----------|
| Eich     | ier <u>E</u> dition <u>O</u> ptions | s <u>A</u> ide      |            |               |              |           |
|          |                                     | -                   |            |               |              |           |
|          | Nom et emplacemen                   | t Modifié le Avancé |            |               | Rechercher m | aintenant |
|          | N (8                                |                     |            | -             | Annule       | ar        |
|          | Nomme :  Ws_r                       |                     |            | -             | Déconne      | cter      |
|          | Bechercher Ipswitc                  | h:/ •               | Parcourir. | .             | Aide         |           |
|          | ✓ Inclure                           | e les sous-dossiers |            |               | Efface       | er        |
|          |                                     |                     |            |               |              |           |
|          |                                     |                     |            |               |              |           |
| No       | om                                  | Dans le dossier     | Taille     | Туре          | Modifié le   |           |
| 1        | WS_FTP.ZIP                          | /lpswitch/Product_D | 815803     | Compessed     | 5/28/2004    |           |
|          | WS_FTP16.exe                        | /lpswitch/Product_D | 974938     | Application   | 5/28/2004    |           |
| Ē        | WS_FTP32.txt                        | /lpswitch/Product_D | 7088       | Text Document | 5/28/2004    |           |
|          |                                     |                     |            |               |              |           |
|          |                                     |                     |            |               |              |           |
|          |                                     |                     |            |               |              |           |

Vous pouvez aussi utiliser des caractères génériques (\* et ?) au début d'un nom si vous n'êtes par sûr des caractères au début de ce nom. Par exemple, la recherche de \*.exe renvoie tous les fichiers dont le nom se termine par l'extension .*exe*.

### Recherche de fichier modifié à une date précise

Pour rechercher un fichier modifié à une date précise, cliquez sur l'onglet **Modifié le** et définissez les options nécessaires. Dans l'exemple ci-dessous, l'utilitaire doit rechercher tous les fichiers modifiés entre le 7 et le 9 juillet 2004.

| Secherche de fichiers WS_FTP                             | _ 🗆 ×                 |
|----------------------------------------------------------|-----------------------|
| Eichier Edition Options Aide                             |                       |
| Nom et emplacement Modifié le Avancé                     | Rechercher maintenant |
| C Tous les fichiers                                      | Annuler               |
| <u>B</u> echercher tous les fichiers créés ou modifiés : | <u>D</u> éconnecter   |
|                                                          | Aide                  |
| C Au gours des 1 🚊 derniers mois                         | Effacer               |
| C Au co <u>u</u> rs des 🔰 🛨 derniers jours               |                       |
|                                                          |                       |
|                                                          |                       |

### Recherche de fichier dans un dossier précis

Si vous connaissez le nom du dossier dans lequel se trouve le fichier recherché, vous pouvez affiner votre recherche en limitant la recherche à ce dossier.

| Recherche de fichiers W5_FTP                        |                       |
|-----------------------------------------------------|-----------------------|
| <u>Eichier E</u> dition <u>Options</u> <u>A</u> ide |                       |
| Nom et emplacement   Modifié le   Avancé            | Rechercher majntenant |
| N ( 2124P1                                          | Annuler               |
| Nomme: 213411                                       | <u>D</u> éconnecter   |
| Bechercher Ipswitch:/                               | Aide                  |
| Inclure les sous-dossiers                           | Effacer               |
|                                                     |                       |
| I. I.                                               |                       |
|                                                     |                       |
|                                                     |                       |

Pour retrouver un dossier précis :

1 Cliquez sur le bouton **Parcourir** en face du champ **Rechercher dans** pour vous connecter au site sélectionné et afficher une liste des dossiers disponibles.

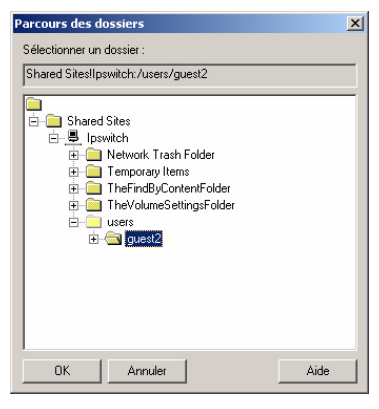

- 2 Sélectionnez le dossier dans lequel la recherche doit être effectuée.
- Cliquez sur OK. Le chemin du dossier sélectionné est alors spécifié dans la zone Rechercher dans.
- 4 Cliquez sur **Rechercher maintenant** pour effectuer la recherche parmi les fichiers se trouvant dans ce dossier.

#### Recherche de fichier d'une taille inférieure à celle spécifiée

Pour limiter la taille des fichiers retrouvés lors d'une recherche, entrez le site FTP et le nom de fichier sur l'onglet **Nom et emplacement**, puis cliquez sur l'onglet **Avancé**.

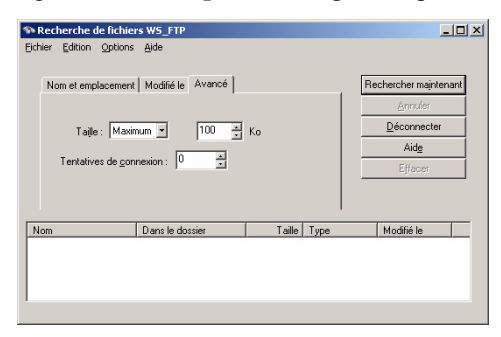

Dans la zone **Taille**, sélectionnez **Minimum** ou **Maximum**, puis entrez la taille de fichier en Kilo-octets dans la zone **Ko**.

## Emploi de la ligne de commande

Vous pouvez utiliser la ligne de commande à l'invite de commande pour exécuter l'interface Ipswitch WS\_FTP Professional.

Dans ce cas, vous exécutez réellement un *sous-ensemble* des fonctions de l'interface Ipswitch WS\_FTP Professional. À partir de la ligne de commande, vous pouvez :

- télétransmettre et télécharger des fichiers ;
- demander un transfert en mode ASCII ou binaire ;
- convertir les noms de fichiers en minuscules lors de leur télétransmission ;
- configurer des transferts préalablement planifiés ;
- créer des fichiers batch pour l'exécution de multiples commandes.

**REMARQUE :** bien que certaines lignes de commande dans ce chapitre apparaissent sur plusieurs lignes, elles doivent toutes être tapées sur une seule ligne.

## Syntaxe de base de ligne de commande

Voici une illustration de la syntaxe de ligne de commande correcte, par type d'argument.

(nom de commande: wsftppro) (source) (cible)

Une commande dans ce format aurait l'aspect suivant :

wsftppro -s local:c:\tartan.bmp -d robert!border:/pub/ tartan.bmp

## Chapitre 7

#### Dans ce chapitre :

Syntaxe de base de ligne de commande

Options de transfert de fichiers

Transfert de fichiers et dossiers dont le nom comporte des espaces

Utilisation d'un fichier batch

Multiples dossiers ou commandes

Transferts pré-planifiés (automatisés)

Informations complémentaires

Liste des arguments

Codes de retour

La section ci-dessous décrit chaque élément de cette commande. Le nom de commande wsftppro doit toujours être présent au début de la commande.

**REMARQUE :** Pour pouvoir exécuter la ligne de commande depuis tout répertoire du disque dur, il est recommandé de placer le dossier WS\_FTP Pro dans l'instruction Path du fichier *Autoexec.bat*, si vous utilisez Windows 98, 2000, ME ou XP. Avec Windows NT, ajoutez le dossier WS\_FTP Pro à la variable de chemin dans l'environnement système. Sinon, changez de dossier WS\_FTP Professional lorsque vous utilisez les commandes.

### Informations relatives aux sites

wsftppro -s local:c:\tartan.bmp -d robert!border:/pub/tartan.bmp

Si vous utilisez un site configuré depuis la ligne de commande, Ipswitch WS\_FTP Professional utilise l'ID utilisateur, le mot de passe et le nom de compte que vous avez enregistrés dans la configuration de site. Pour utiliser un site configuré, entrez son nom avant celui du répertoire distant (source ou cible). Si le site configuré est stocké dans un dossier, vous devez aussi entrer le nom du dossier. Séparez le nom de dossier du nom de site à l'aide du symbole ! *dossier\_site*!*nom\_site*). Dans l'exemple ci-dessus, la configuration de site *border* utilisée est stockée dans le dossier *robert*.

Si vous avez enregistré un mot de passe avec le site, Ipswitch WS\_FTP Professional vous connecte en utilisant le mot de passe enregistré. Si vous n'avez *pas* enregistré de mot de passe avec le site, vous pouvez l'entrer sur la ligne de commande à l'aide de l'argument -w.

Par exemple :

wsftppro -u username -w password -s robert!border:/pub/tartan.bmp -d local:c:\armstrong\

Si vous avez enregistré un nom de compte dans la configuration de site, la ligne de commande vous connecte en utilisant le nom de compte enregistré. Si vous n'avez *pas* enregistré un nom de compte, vous pouvez utiliser l'argument <sub>-c</sub> pour spécifier le nom de compte lors de la saisie de la ligne de commande. Par exemple :

wsftppro -c account -s robert!border:/pub/tartan.bmp -d local:c:\armstrong\

Si vous n'utilisez pas de profil de site configuré, vous devez placer l'adresse IP, l'URL ou le nom d'hôte dans l'argument source ou cible pour la connexion à ce site. Reportez-vous aux sections **Source de transfert** et **Cible de transfert** pour des exemples de commandes de ligne de commande de ce type.

CHAPITRE

#### Source de transfert

wsftppro -s local:c:\tartan.bmp -d robert!border:/pub/tartan.bmp

L'argument source du transfert commence par l'argument -s, suivi de l'étiquette de la source, puis du chemin des éléments à transférer. Si la source du transfert est votre système local, l'étiquette de la source est *local*. Si vous effectuez un téléchargement, l'étiquette de la source est dossier\_site!nom\_site ou l'adresse IP, l'URL FTP ou le nom d'hôte du site distant. Par exemple :

```
wsftppro -s robert!border:/pub/tartan.bmp -d local:c:\tartan.bmp
OU
wsftppro -s ftp://username:password@border.ipswitch.com/pub/tartan.bmp -d
local:c:\armstrong\
```

ou

```
wsftppro -u username -p password -s 156.21.50.78:/pub/tartan.bmp -d local:c:\
```

### Cible de transfert

wsftppro -s local:c:\tartan.bmp -d robert!border:/pub/tartan.bmp

L'argument cible du transfert commence par l'argument -d, suivi de l'étiquette de la cible, et du chemin de l'emplacement où les éléments seront transférés. Si la cible est votre système local, son étiquette est *local*. Si vous effectuez une télétransmission, l'étiquette de la cible est dossier\_site!nom\_site (comme dans l'exemple ci-dessus) ou l'adresse IP, l'URL FTP ou le nom d'hôte du site FTP. Par exemple :

```
wsftppro -s local:c:\tartan.bmp -d ftp://username:password@border.ipswitch.com/pub/
tartan.bmp
```

ou

wsftppro -s local:c:\tartan.bmp -u username -w password -d 156.21.50.78:/pub/tartan.bmp

## Options de transfert de fichiers

### Télétransmission de fichiers

Pour télétransmettre un fichier, utilisez la syntaxe de commande de base en identifiant les fichiers à télétransmettre dans l'argument source. Ainsi pour copier le fichier *tartan.bmp* du dossier *armstrong* sur votre lecteur C: et le placer dans le dossier */pub/* au site identifié par le profil de site *border* utilisé:

```
wsftppro -s local:c:\armstrong\tartan.bmp -d robert!border:/pub/tartan.bmp
OU
```

wsftppro -s local:c:\armstrong\tartan.bmp -d robert!border:/pub/

Notez que la seconde option omet le nom de fichier de l'emplacement cible. Ceci est possible quand vous voulez que le fichier transféré ait le même nom qu'à sa source. Notez toutefois que vous *devez* entrer la barre oblique de fin après le nom du dossier cible.

### Téléchargement de fichiers

Utilisez la syntaxe de commande décrite ci-dessus pour télécharger des fichiers (la source du transfert est alors le système distant au lieu du système local).

wsftppro -s robert!border:/pub/tartan.bmp -d local:c:\armstrong\tartan.bmp

Dans l'exemple ci-dessous, la connexion au système distant est assurée à l'aide du profil de site *border* et le fichier *tartan.bmp* est téléchargé dans le dossier *armstrong* sur votre lecteur C: local.

#### Renommage de fichiers

Pour renommer un fichier lors d'une télétransmission, entrez un nouveau nom de fichier après le dossier cible. Par exemple, pour télétransmettre le fichier *Tag.doc* et le renommer *NewTag.doc* sur le site FTP, tapez :

wsftppro -s local:c:\sports\Tag.doc -d robert!border:/pub/drop/NewTag.doc

### Transfert de plusieurs fichiers d'un même emplacement

Si tous les fichiers à transférer se trouvent dans le même dossier, vous pouvez utiliser les caractères génériques \* et ? dans le nom de fichier. Par exemple, pour télétransmettre tous les fichiers dans C:\Sports\, utilisez :

wsftppro -s local:c:\sports\\*.\* -d robert!border:/pub/drop/

Ou bien, pour transférer tous les fichiers .doc dans le même dossier, entrez :

wsftppro -s local:c:\sports\\*.doc -d robert!border:/pub/drop/

Pour transférer plusieurs fichiers dans des dossiers différents, reportez-vous au « Chapitre 7 : Multiples dossiers ou commandes » à la page 41

### Conversion en minuscules des noms de fichier

Lors de la télétransmission de fichiers, Ipswitch WS\_FTP Professional peut convertir les noms de fichiers en minuscules lorsque vous ajoutez l'argument -lower à la fin de la ligne de commande. Par exemple, si le fichier à transférer est nommé *Tag.doc*, Ipswitch WS\_FTP Professional peut le télétransmettre sous le nom *tag.doc* si vous utilisez :

wsftppro -s local:c:\sports\Tag.doc -d robert!border:/pub/drop/ -lower

#### Modes de transfert de fichiers

Vous pouvez transférer des fichiers en mode binaire ou en mode ASCII. Le mode binaire est recommandé, à moins que le fichier contienne uniquement du texte, auquel cas le mode ASCII est possible.

Pour spécifier le mode de transfert, vous utilisez l'argument -binary ou -ascii à la fin de la chaîne de commande.

Quand vous ne spécifiez *pas* le mode de transfert sur la ligne de commande, Ipswitch WS\_FTP Professional transfère le fichier dans le mode de transfert par défaut de l'interface Ipswitch WS\_FTP Professional. Par conséquent, si vous avez l'intention d'utiliser la ligne de commande régulièrement, réglez le **Mode de transfert au démarrage** à Autodétection.

## Transfert de fichiers/dossiers dont le nom comporte des espaces

Si vous transférez un fichier dont le nom inclut des espaces, vous avez deux options. Vous pouvez mettre cette partie de la ligne de commande entre guillemets ou utiliser le nom court du fichier (comme indiqué dans la liste Dir obtenue depuis l'invite de commande.)

### Mise entre guillemets de ligne de commande

Si le fichier à transférer est nommé my tartan.bmp, utilisez :

wsftppro -s "local:c:\armstrong\my tartan.bmp" -d "robert!border:/pub/my tartan.bmp"

#### Utilisation du nom court

Si le fichier à transférer est nommé *my tartan.bmp* dans Windows, mais apparaît sous la forme  $my \sim 1.bmp$  lorsque vous utilisez la commande Dir depuis l'invite de commande, vous pouvez utiliser ce nom de fichier court pour transférer le fichier. Pour ce faire (en utilisant le premier exemple dans ce chapitre), entrez :

wsftppro -s local:c:\armstrong\my~1.bmp -d robert!border:/pub/my~1.bmp

## Utilisation d'un fichier batch

**REMARQUE :** vous ne pouvez pas exécuter deux fichiers batch en même temps.

Au lieu de taper la commande à l'invite de commande, vous préférerez peut-être entrer la ligne de commande dans un fichier batch (fichier texte avec l'extension *.bat*). Ceci facilite la correction des erreurs et l'exécution répétée de la même commande.

Vous exécutez la commande en invoquant le fichier *.bat* à l'invite de commande, en doublecliquant sur l'icône pour le fichier *.bat* depuis Windows, ou en exécutant le fichier *.bat* depuis une autre application (telle que le Planificateur WS\_FTP).

Voici un fichier batch (pour l'exemple en début de chapitre) tel qu'il est affiché dans le Blocnotes de Windows :

|   | 🗾 tart          | an.bat - | Bloc-no         | tes           |                                  |    |
|---|-----------------|----------|-----------------|---------------|----------------------------------|----|
|   | <u>F</u> ichier | Edition  | F <u>o</u> rmat | 2             |                                  |    |
| 1 | wsftp           | pro -    | local           | :c\tartan.bmp | -d robert!border:/pub/tartan.bmp | 4  |
| ļ |                 |          |                 |               |                                  | v. |

Quand vous exécutez le fichier batch nommé *tartan.bat*, Ipswitch WS\_FTP Professional télétransmet le fichier *tartan.bmp* au site FTP *border*.

Notez que l'emploi d'un fichier batch implique le placement du nom de commande wsftppro au début de *chaque* ligne dans le fichier. Comme chaque instance du nom de commande lance l'application Ipswitch WS\_FTP Professional (et connecte au site distant), vous n'utilisez un fichier batch que pour une commande à la fois. Par contre, pour émettre un *groupe* de commandes, suivez la procédure au « Chapitre 7 : Multiples dossiers ou commandes » à la page 41.

Retenez que si un nom de fichier comporte un espace, vous devez mettre l'argument entier entre guillemets.

### Multiples dossiers ou commandes

Pour transférer des fichiers vers ou depuis plusieurs dossiers source ou cible, ou pour émettre plusieurs commandes, utilisez l'argument -m suivi du nom d'un fichier texte contenant les commandes. Pour transférer des fichiers de plusieurs emplacements sur le disque dur comme décrit dans le premier exemple de ce chapitre, entrez (à l'invite de commande ou dans un fichier batch) une commande du type suivant :

wsftppro -m xferall.txt

où le contenu de xferall.txt (comme il est affiché dans le Bloc-notes de Windows) est :

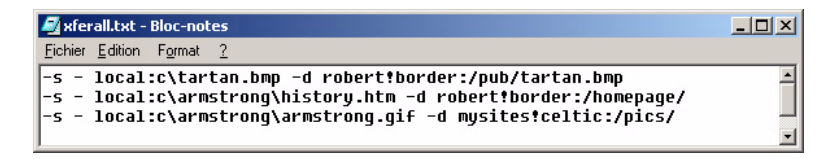

Notez que :

- Le nom de commande wsftppro ne doit *pas* figurer dans le fichier texte.
- Chaque ligne de texte doit contenir une seule ligne de commande.
- Chaque ligne de commande peut contenir un des arguments décrits dans ce chapitre.
- Si un nom de fichier/dossier comporte un espace, mettez l'argument entier entre guillemets.

## Transferts pré-planifiés (transferts automatisés)

Vous pouvez utiliser la ligne de commande pour planifier des transferts à exécuter automatiquement. Pour ce faire, créez un fichier batch comme décrit ci-dessus, puis exécutez ce fichier à l'aide du Planificateur WS\_FTP. Pour plus de détails, reportez-vous au « Chapitre 3 : Utilitaire Planificateur » à la page 13.

Quand vous utilisez la ligne de commande pour effectuer ce type de transfert, utilisez le paramètre -quiet pour empêcher que Ipswitch WS\_FTP Professional affiche un message en cas d'erreur. Vous évitez ainsi toute situation où Ipswitch WS\_FTP Professional pourrait inviter l'utilisateur à cliquer sur le bouton **OK** dans un boîte de message d'erreur. Ainsi, vous pouvez préprogrammer des transferts pour leur exécution automatique en votre absence. (Quand vous retournez à l'ordinateur, vous pouvez toujours vérifier le fichier-journal pour vous assurer qu'aucun problème ne s'est présenté.)

Pour utiliser les exemples déjà présentés, vous pouvez réaliser un transfert pré-planifié en créant le fichier batch suivant :

| 🗐 auto10.bat - Bloc-notes                      | <u>_ 0 ×</u> |
|------------------------------------------------|--------------|
| <u>Fichier</u> <u>E</u> dition Format <u>?</u> |              |
| wsftppro -m xferall.txt -quiet                 | A.           |
|                                                | -            |

ainsi que le fichier texte suivant :

| 🖉 xferall.txt - Bloc-notes                                                                                                    | - O × |
|----------------------------------------------------------------------------------------------------|-------|
| Eichier Edition Format 2                                                                                                    |       |
| -s - local:c\tartan.bmp -d robert!border:/pub/tartan.bmp<br>-s - local:c\armstrong\history.htm -d robert!border:/homepage/<br>-s - local:c\armstrong\armstrong.gif -d mysites!celtic:/pics/ | 4     |

Ensuite, laissez le Planificateur exécuter le fichier auto10.bat à 22 h 00 chaque soir.

Retenez que si un nom de fichier comporte un espace, vous devez mettre l'argument entier entre guillemets.

## Informations complémentaires

Voici quelques arguments et utilisations supplémentaires de la ligne de commande qui pourront s'avérer utiles. La liste suit.

Pour que Ipswitch WS\_FTP Professional affiche une boîte de dialogue vous invitant à entrer la ligne de commande, tapez : wsftppro -ask

Pour lancer l'interface Ipswitch WS\_FTP Professional et utiliser par défaut la configuration du site border : wsftppro -p robert !border

Pour empêcher que Ipswitch WS\_FTP Professional affiche des messages d'erreur, utilisez l'argument -quiet. Ceci est utile lors des transferts automatisés si personne n'est présent pour répondre à un message. Par exemple :

wsftppro -s local:c:\armstrong\tartan.bmp -d robert!border:/pub/tartan.bmp -quiet

## Liste des arguments

Voici une liste de tous les arguments disponibles pour une ligne de commande.

| Arguments            | Fonction                                                                                                    | Restrictions                                                                                                    |
|----------------------|----------------------------------------------------------------------------------------------------|----------------------------------------------------------------------------------------------------|
| (par ordre           |                                                                                                    | importantes                                                                                                    |
| alphabétique)        |                                                                                                    |                                                                                                    |
| -ascii               | Utilisez -ascii pour transférer des fichiers texte.                                                                                                    |                                                                                                    |
| -binary              | Utilisez -binary pour transférer des<br>fichiers autres que texte, par exemple<br>programmes exécutables, documents de<br>traitement de texte, etc.                                                              |                                                                                                    |
| -c compte            | Utilisez - c pour travailler avec des sites<br>exigeant un compte pour la connexion de<br>l'utilisateur, ou pour l'accès aux<br>partitions. <i>compte</i> est le nom de votre<br>compte au site distant.         |                                                                                                    |
| -d path_and_filename | Utilisez - d pour indiquer le chemin cible<br>et le nom de fichier voulu pour le fichier à<br>télétransmettre ou télécharger.                                                                                    | Vous devez spécifier une<br>des options suivantes :<br>-d local:<br>-d dossier!profil<br>-d adresse ip:<br>-d ftp://adresse |
| -lower               | Utilisez -lower pour que Ipswitch<br>WS_FTP Professional convertisse les noms<br>de fichier en minuscules quand vous<br>transférez de votre PC à un site distant.                                                | Si vous utilisez<br>l'argument<br>-lower, il doit se<br>trouver à la fin de la<br>commande.                                 |
| -m text_file         | Utilisez -m pour effectuer des transferts<br>qui impliquent plusieurs emplacements<br>source, plusieurs cibles ou plusieurs<br>commandes. <i>fichier_texte</i> est le nom du<br>fichier contenant les commandes. |                                                                                                    |
| -quiet               | Utilisez -quiet pour éviter que<br>Ipswitch WS_FTP Professional affiche<br>les boîtes de message.                                                                                                    |                                                                                                    |
| -s path_and_filename | Utilisez - s pour indiquer le chemin<br>source et le nom du fichier à<br>télétransmettre ou télécharger.                                                                                                    |                                                                                                    |
| -u user_ID           | Utilisez -u pour l'accès avec ID<br>d'utilisateur.                                                                                                    |                                                                                                    |
| -w password          | Utilisez -w pour identifier <i>password</i><br>comme mot de passe à utiliser pour la<br>connexion au site FTP.                                                                                                   |                                                                                                    |

## Codes de retour

Les messages renvoyés en réponse à une commande wsftppro peuvent inclure les codes suivants :

| Code de<br>retour | Description                                                                           |
|-------------------|---------------------------------------------------------------------------------------|
| 0                 | Succès                                                                                |
| 1                 | Impossible de charger le site                                                         |
| 2                 | Erreur d'analyse de source                                                            |
| 3                 | Erreur d'analyse de cible                                                             |
| 4                 | La source et la cible sont locales                                                    |
| 5                 | Échec de la connexion à la source                                                     |
| 6                 | Échec de la connexion à la cible                                                      |
| 7                 | Échec de l'ouverture du dossier source                                                |
| 8                 | Échec de l'ouverture du dossier cible                                                 |
| 9                 | Pas de nom de fichier source                                                          |
| 10                | Nom de fichier cible spécifié avec des caractères génériques dans la source           |
| 11                | Caractères génériques dans la cible                                                   |
| 12                | Fichier source introuvable                                                            |
| 13                | Échec du transfert                                                                    |
| 14                | Aucune ligne de commande spécifiée (démarre l'interface utilisateur de l'application) |
| 15                | Aucun fichier de commande – Échec d'ouverture du fichier de référence                 |
| 16                | Échec de l'initialisation                                                             |

# Messages textuels d'erreur

Cette annexe présente une liste des messages textuels d'erreur les plus fréquents. Chaque message d'erreur est suivi d'une explication de l'erreur et, éventuellement, de solutions temporaires ou permanentes.

Certains de ces messages d'erreur sont renvoyés par le protocole FTP et figureront dans le Journal des connexions, précédés d'un code de réponse à trois chiffres.

D'autres peuvent se présenter dans des boîtes de dialogue générées par Ipswitch WS\_FTP Professional ou votre système d'exploitation.

Pour plus de détails, reportez-vous à la **base de connaissances** (**KnowledgeBase**) sur le site Web de Ipswitch à http:// support.ipswitch.com.

## "Blocking call canceled"

Il y a plusieurs causes possibles à ce problème. Essayez les tests suivants dans l'ordre indiqué :

- 1 Si vous êtes connecté au site FTP, déconnectez-vous. Activez ensuite le mode passif. Pour ce faire :
  - Sélectionnez Outils > Gestionnaire de sites.
  - Sélectionnez le site puis cliquez sur Modifier.
  - Dans les Options de site, sélectionnez Avancé, puis Mode passif pour les connexions de données.

Après quoi, essayez de vous reconnecter au site.

- 2 Si vous continuez de recevoir ce message d'erreur, réglez le délai d'attente réseau pour le site à 120 dans l'interface :
  - Sélectionnez Outils > Gestionnaire de sites.
  - Sélectionnez le site puis cliquez sur Modifier.
  - Dans les Options de site, sélectionnez **Avancé** puis entrez 120 ou une valeur supérieure comme **Délai d'attente** réseau.

# Annexe A

- 3 Si vous recevez toujours cette erreur après les modifications ci-dessus, essayez la ligne de commande FTP (et non la ligne de commande de WS\_FTP) et vérifiez si vous pouvez vous connecter et le temps que cela prend. Dès que vous connaissez le délai de connexion, entrez cette valeur pour le paramètre Délai d'attente réseau dans la boîte de dialogue Avancé des options de site comme décrit ci-dessus.
- 4 Si vous ne pouvez pas toujours vous connecter, demandez à l'administrateur du serveur FTP de vous aider.

## "Connection Refused" ou "Connection closed by remote"

L'hôte n'exécute pas de programme serveur FTP ou le site FTP accepte des connexions de certains clients seulement ou il existe un conflit dans votre réseau. Reportez-vous à la page 45 et suivez les étapes 3 et 4.

## "Disk quota exceeded"

Le quota disque n'est pas déterminé par Ipswitch WS\_FTP Professional, il existe sur le site FTP. Vous pouvez supprimer quelques fichiers sur le site pour libérer de l'espace pour votre télétransmission (si vous avez la permission) ou demander davantage d'espace à l'administrateur du site.

## "File too large to download"

Ce message provient du site FTP site auquel vous êtes connecté. Ce site impose une limite quant à la taille des fichiers que vous pouvez télécharger.

## "Logon failure; Quitting."

Le site FTP ne reconnaît pas ou n'accepte pas votre ID utilisateur ou mot de passe. Contactez l'administrateur du site FTP pour vous assurer que vous utilisez bien l'ID utilisateur et le mot de passe corrects.

#### APPENDIX A

## MDTM

Le site FTP courant ne supporte pas la commande MDTM (Month-Day-Time-Marking, horodatage de fichiers). Autrement dit, après la télétransmission du fichier, Ipswitch WS\_FTP Professional a tenté de conserver la date et l'heure initiales du fichier, mais ceci est impossible à ce site. Les fichiers sont malgré tout transférés correctement. Bien qu'elle soit affichée en rouge dans le journal, l'erreur MTDM n'est pas une erreur grave.

Vous pouvez désactiver cette option en sélectionnant Conserver date/heure des fichiers télétransmis (support MDTM requis) dans Propriétés du site: Session.

## "User access denied"

L'erreur « 530 user access denied » indique que vous n'êtes pas correctement connecté au serveur. Assurez-vous que les informations dans la boîte de dialogue **Info hôte** des options de site sont correctes. Les espaces, les entrées sensibles à la casse et les noms d'utilisateur/ mots de passe incorrects sont des problèmes courants. En cas de doute concernant votre nom d'utilisateur et mot de passe, contactez l'administrateur du site FTP.Erreur

La plupart des sites FTP supportent des connexions anonymes qui permettent de télécharger des fichiers sans qu'un compte réel soit nécessaire sur le site FTP. Vous pouvez utiliser l'ID utilisateur *Anonymous* et le mot de passe est votre adresse de courrier électronique. Pour faire un essai, connectez-vous au site FTP d'Ipswitch (*ftp.ipswitch.com*) avec l'ID utilisateur « Anonymous ».

Si vous *avez* un compte sur le serveur FTP, par exemple le serveur où vous placez vos pages Web, vous devez obtenir un ID utilisateur et un mot de passe auprès de l'administrateur du serveur et vous devez les entrer sur l'onglet des informations d'hôte.

49

INDE>

Numerics 530 user access denied 47

#### A

autoexec.bat 36 automatisation des transferts de fichiers 41

#### С

caractères génériques pour recherche de fichiers et dossiers 31

(Connexion fermée par l'hôte distant) Erreur 46

#### D

dates et heures critères pour recherche de fichiers et dossiers 32

#### Е

(Délai d'attente expiré) 45 Erreur Disk quota exceeded 46

(Fichier trop gros pour un téléchargement) 46 Erreur Logon failure. Quitting. 46 Erreur MDTM 47 Erreur messages 45 Erreur User access denied 47 espaces dans les noms de fichier 39 transfert avec la ligne de commande 39

#### F

fenêtre Journal du Gestionnaire des transferts 11 fichiers batch 40 fichiers et dossiers miroirs 17

G Gestionnaire de transferts 7

invite de commande 26

#### Μ

messages suppression avec la ligne de commande 42 messages d'erreur 42, 45 Microsoft Internet Explorer 5 Mode Compression 3 Month-Day-Time-Marking (MDTM) 47

#### Ν

Netscape Navigator 5 nom de fichier comme critère de recherche 31 noms (de fichier) avec espaces 39

#### Ρ

planification de transferts 15, 41 planification des tâches de transfert 13, 41 propriétés de requête 9

#### R

recherche de fichiers et dossiers 29

#### S

script 25 exemple 27 script création et débogage 26 suppression des messages d'erreur emploi de la ligne de commande 42 synchronisation des fichiers et des dossiers 17

#### Т

taille de fichier comme critère de recherche 33 transfert de fichiers avec espaces, utilisation de la ligne de commande 39 planification 41 transferts pré-planifiés 41

#### U

Utilitaire 25 Planificateur 13 Recherche 29 script 25 Synchronisation 17 Utilitaire Planificateur 13 Utilitaire Planificateur de WS\_FTP 13 Utilitaire Recherche de WS\_FTP 29 Utilitaire Script WS\_FTP 25 Utilitaire Synchronisation de WS\_FTP 17 INDEX